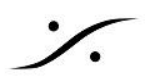

## Macアプリケーションの音をAnubisに送る

iTunes や Spotify, Youtube の音を Anubis から聴くには、以下の様に操作してください。

## VAD のインストール

まず、使用している Mac のOSにあわせてMerging RAVENNA/AES67 Virtual Audio Device をインストール してください。

| Catalina, Big Sur, Monterey | VAD 3.2.x | merging.com/support/downloads#macOS   |
|-----------------------------|-----------|---------------------------------------|
| 上記より以前のOS                   | VAD 2.1.x | merging.com/support/download-archives |

## Macのサウンドパネルの設定

1. Macの「システム環境設定」の中の「サウンド」を開いてください。

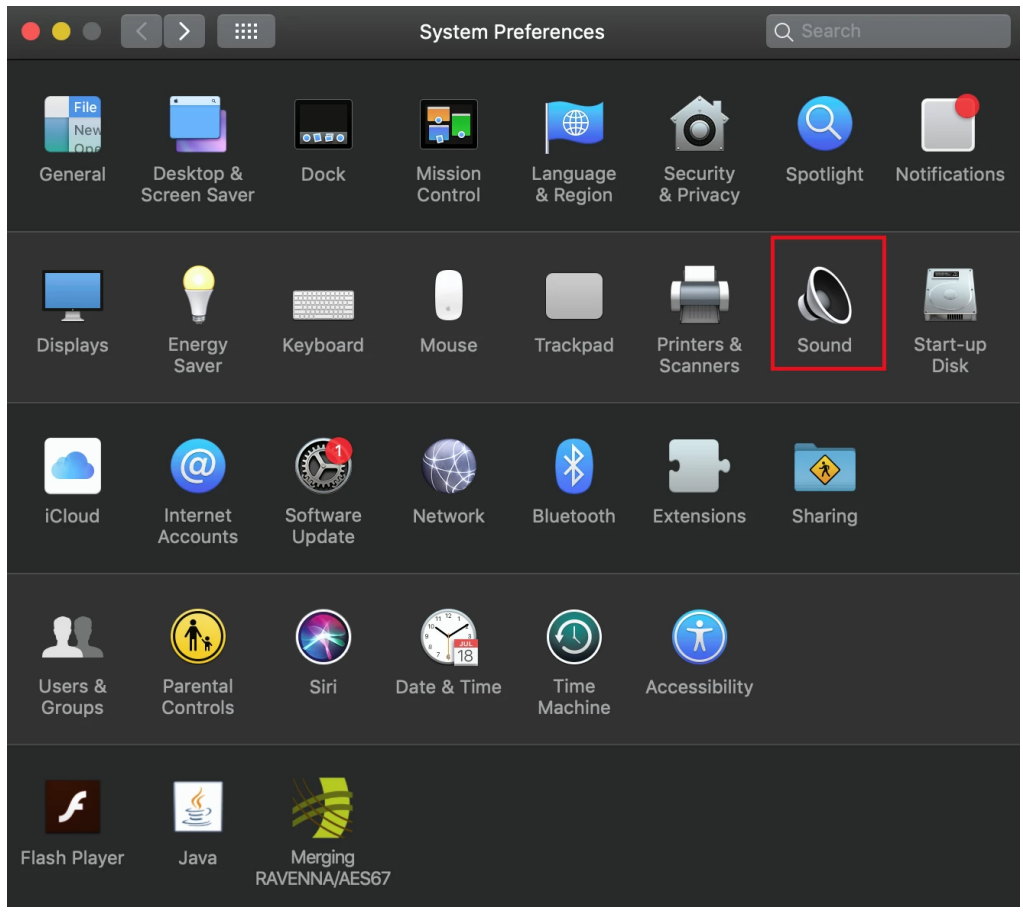

2. Output のタブで [MERGING RAVENNA/AES67] を選択してください。

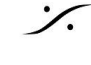

| • |                                           | Sound                   | Q Search        |  |  |
|---|-------------------------------------------|-------------------------|-----------------|--|--|
|   | Select a device for sound in              | Sound Effects Output    | Input           |  |  |
|   | Name                                      | Ту                      | pe              |  |  |
|   | Internal Microphone                       | Bu                      | uilt-in         |  |  |
|   | Merging RAVENNA/AES67                     |                         |                 |  |  |
|   | Settings for the selected devi            | Aç                      |                 |  |  |
|   | The selected device has no input controls |                         |                 |  |  |
|   | Input level:                              |                         |                 |  |  |
|   |                                           |                         | ?               |  |  |
|   | Output volume:                            | Show volume in menu bar | — 🛡 🛋 )) 🔲 Mute |  |  |

 Macの音は常に CoreAudio の1/2に出力されますので、DAWをモニターする場合は、DAW用とMac 用の、2つの異なるSourceを作成することをお勧めします。
次の図は、Anubis に "Music" という Source を作成し、Core Audio の1/2から接続しています。

次の図は、Anubis に "Music" という Source を作成し、Core Audio の1/2から接続しています。 CoreAudio 3/4 がDAWの出力となるようにDAW側で設定してください。

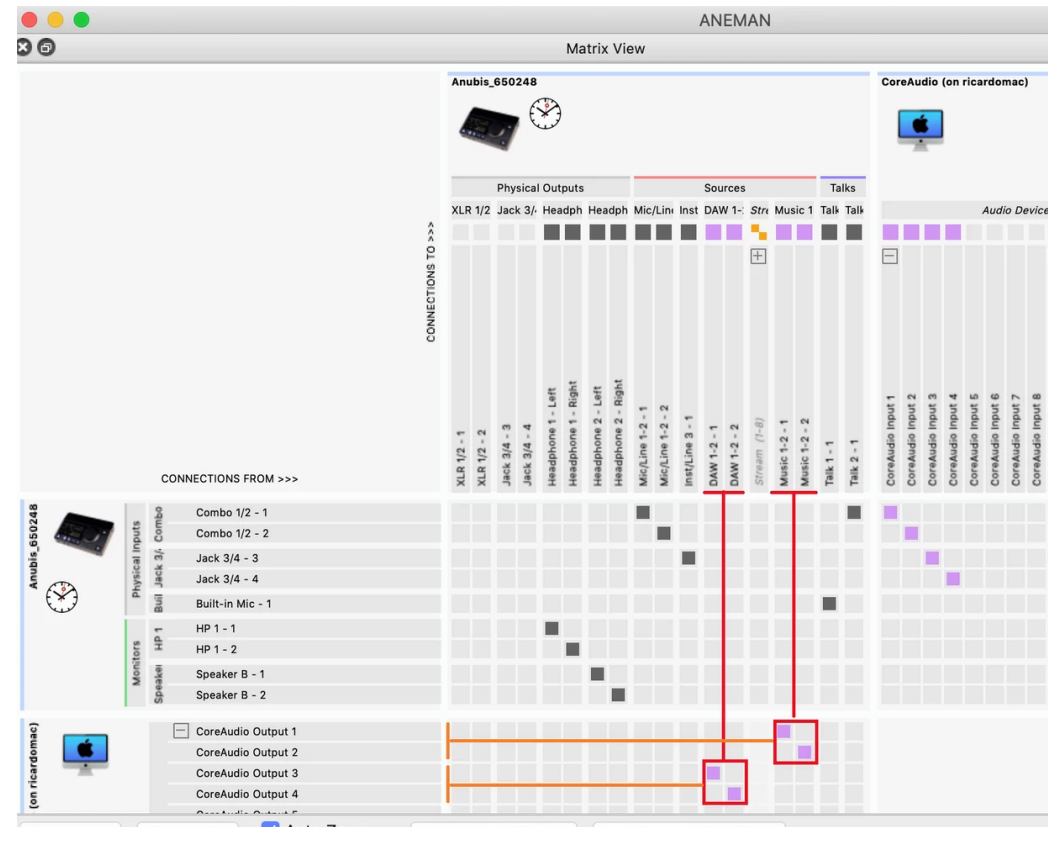

Isometry of the second state of the second state of the second